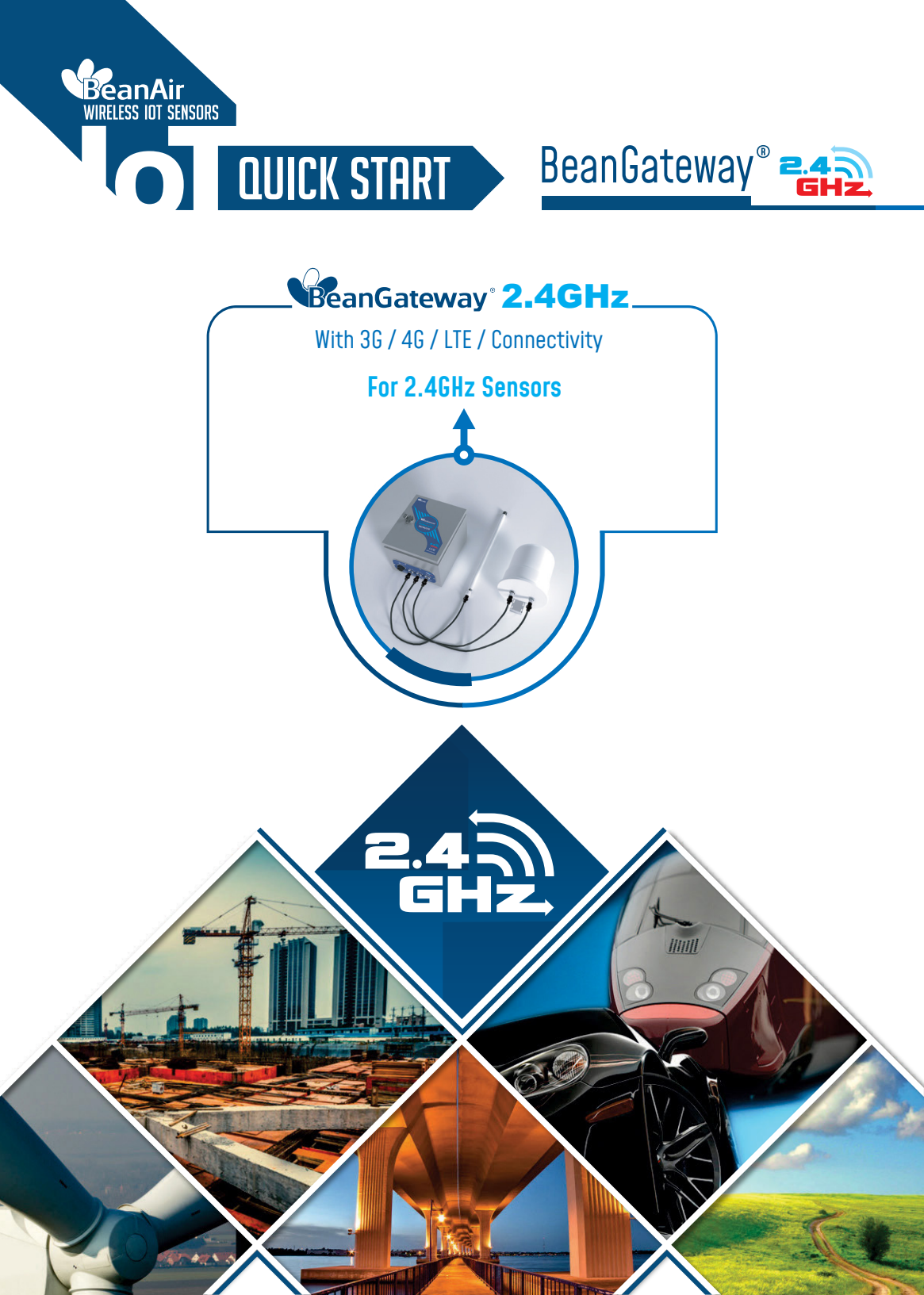

1

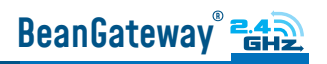

### Contents

| 1. TECHNICAL SUPPORT                                                                                                    | 3                                                  |
|----------------------------------------------------------------------------------------------------|----------------------------------------------------|
| 2. VISUAL SYMBOLS DEFINITION                                                                                                    | 3                                                  |
| 3. ACRONYMS AND ABREVIATIONS                                                                                                    | 4                                                  |
| 4. QUICK PRODUCT DESCRIPTION                                                                                                    | 4                                                  |
| 4.1-UNBOX YOUR BEANGATEWAY <sup>®</sup> 2.4GHz 4G<br>4.2-ACCESSORIES DESCRIPTION                                                                                                    | 4<br>5                                             |
| 5. INSTALLATION                                                                                                    | 6                                                  |
| 6.DEFAULT SETTINGS                                                                                                    | 10                                                 |
| 7.HOW TO SETUP A REMOTE ACCESS IN 4 STEPS (EXAMPLE OF IP FORWARDING<br>Method)                                                                                                    | 13                                                 |
| <ul> <li>7.1-STEP 1: AT YOUR OFFICE, CONFIGURE YOUR FIREWALL FOR REMOTE ACCESS</li> <li>7.2-STEP 2: AT YOUR OFFICE, CONFIGURE IP FORWARDING RULES</li> <li>7.2.1-Example with ADSL MODEM (NAT ROUTER Configuration)</li> <li>7.2.2-Example of 4G Router (SIM CARD Provider Olivia wireless)</li> <li>7.2.2.1-System Architecture</li> <li>7.3-STEP 3: AT YOUR OFFICE, CONFIGURE THE PORT NUMBER ON YOUR BEANSCAPE®</li> <li>7.4-STEP 4 : BEANGATEWAY® CONFIGURATION ON THE MONITORING SITE</li> <li>7.4.1-Sim card configuration</li> <li>7.4.2-Make sure the DHCP is enabled on your LTE router</li> <li>7.4.3-BeanGateway® 2.4GHz configuration with Public IP of your Office PC</li> </ul> | 14<br>14<br>17<br>17<br>24<br>24<br>24<br>26<br>27 |
| 8.WHERE TO FIND MORE TECHNICAL INFORMATION                                                                                                    | 31                                                 |

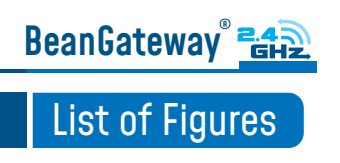

### DISCLAIMER

The information contained in this document is the proprietary information of BeanAir<sup>®</sup>.

The contents are confidential and any disclosure to persons other than the officers, employees, agents or subcontractors of the owner or licensee of this document, without the prior written consent of BeanAir<sup>®</sup> GmbH, is strictly prohibited.

BeanAir<sup>®</sup> makes every effort to ensure the quality of the information it makes available. Notwithstanding the foregoing, BeanAir<sup>®</sup> does not make any warranty as to the information contained herein, and does not accept any liability for any injury, loss or damage of any kind incurred by use of or reliance upon the information.

BeanAir<sup>®</sup> disclaims any and all responsibility for the application of the devices characterized in this document, and notes that the application of the device must comply with the safety standards of the applicable country, and where applicable, with the relevant wiring rules.

BeanAir<sup>®</sup> reserves the right to make modifications, additions and deletions to this document due to typographical errors, inaccurate information, or improvements to programs and/ or equipment at any time and without notice.

Such changes will, nevertheless be incorporated into new editions of this document. Copyright: Transmittal, reproduction, dissemination and/or editing of this document as well as utilization of its contents and communication thereof to others without express authorization are prohibited. Offenders will be held liable for payment of damages. All rights are reserved.

Copyright © BeanAir GmBh 2022

### **1. TECHNICAL SUPPORT**

For general contact, technical support, to report documentation errors and to order manuals, contact BeanAir<sup>®</sup> Technical Support Center (BTSC) at: tech-support@beanair.com

For detailed information about where you can buy the BeanAir<sup>®</sup> equipment/software or for recommendations on accessories and components visit: www.beanair.com

To register for product news and announcements or for product questions contact BeanAir's Technical Support Center (BTSC).

Our aim is to make this user manual as helpful as possible. Please keep us informed of your comments and suggestions for improvements. BeanAir® appreciates feedback from

### **2. VISUAL SYMBOLS DEFINITION**

| Symbols | Definition                                                                                                    |
|---------|----------------------------------------------------------------------------------------------------|
|         | Caution or Warning – Alerts the user with important information about BeanAir <sup>®</sup> wireless IOT Sensors. if this information is not followed, the equipment /software may fail or malfunction |
|         | Danger – This information MUST be followed if not you may damage the equipment permanently or bodily injury may occur.                                                                                |
| Ù       | Tip or Information – Provides advice and suggestions that may be useful when installing BeanAir Wireless IOT Sensors.                                                                                 |

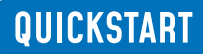

BeanGateway"

### **3. ACRONYMS AND ABREVIATIONS**

| AES     | Advanced Encryption Standard                      |
|---------|---------------------------------------------------|
| CCA     | Clear Channel Assessment                          |
| CSMA/CA | Carrier Sense Multiple Access/Collision Avoidance |
| GTS     | Guaranteed Time-Slot                              |
| kSps    | Kilo samples per second                           |
| LDCDA   | Low duty cycle data acquisition                   |
| LLC     | Logical Link Control                              |
| LQI     | Link quality indicator                            |
| MAC     | Media Access Control                              |
| PER     | Packet error rate                                 |
| POE     | Power Over Ethernet                               |
| RF      | Radio Frequency                                   |
| SD      | Secure Digital                                    |
| UPS     | Uninterruptible power supply                      |
| USB OTG | USB On The Go                                     |
| WDAQ    | Wireless DAQ                                      |
| WSN     | Wireless Sensor Networks                          |

### **4. QUICK PRODUCT DESCRIPTION**

#### 4.1 UNBOX YOUR BEANGATEWAY® 2.4GHZ 4G

Open your BeanGateway® Box The 2.4GHz 4G Gateway is available in two versions:

### BeanGateway 🚉

### QUICKSTART

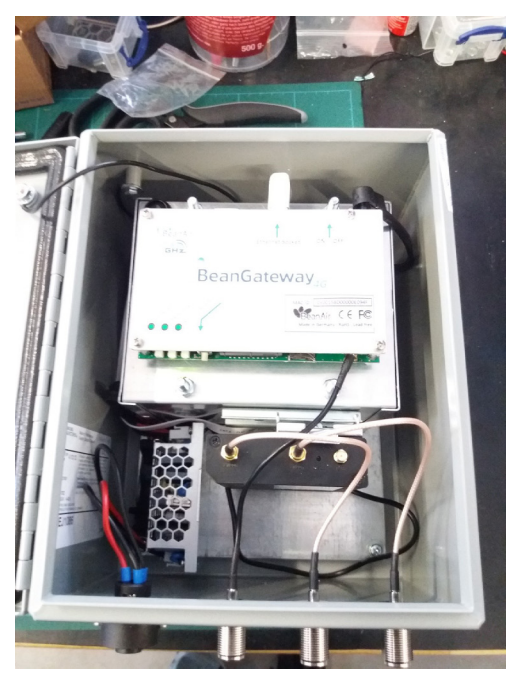

• BGTW-4G-MPWR-OUT, Mains Power supply

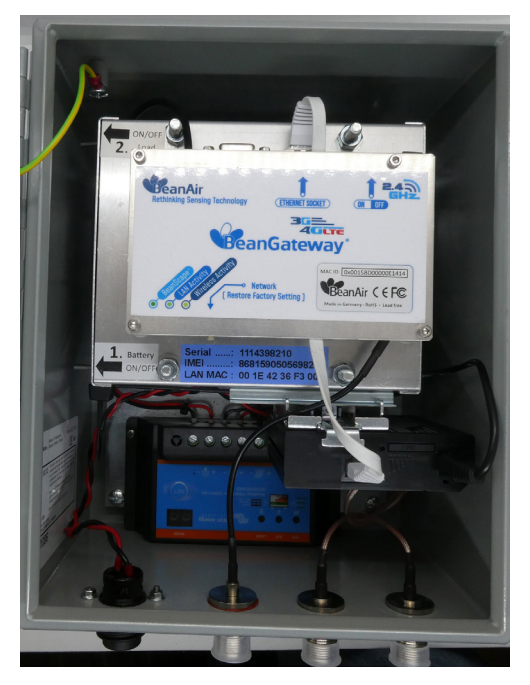

BGTW-4G-SOLAR-OUT, Solar Power Supply

It is provided with a 4G antenna, WiFi antenna, external cables for both WiFi & 4G/LTE antennas and a power supply plug (only available with the mains power version).

### 4.2 ACCESSORIES DESCRIPTION

In addition to the BeanGateway® you will find inside the packet a list of accessories:

- 4G Antenna
- WiFi Antenna
- External cable for Wifi antenna
- External cable for 4G/LTE antenna
- Power supply plug (only available with the mains power version)

### 4.2 ACCESSORIES DESCRIPTION

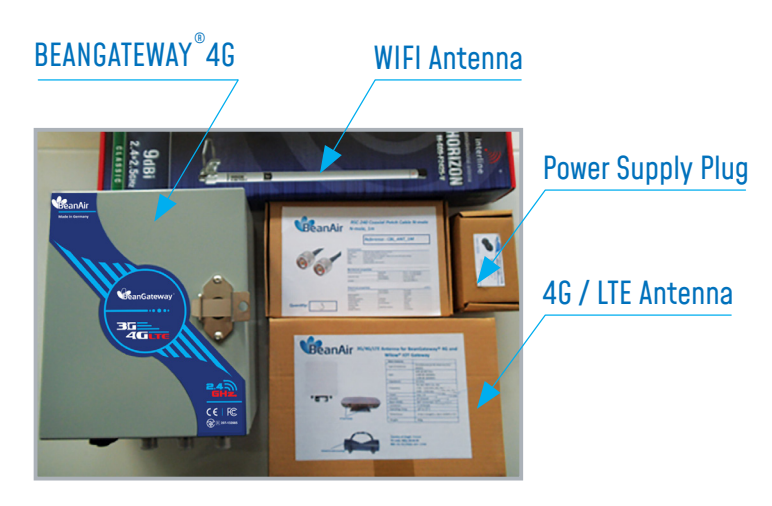

For more info on the accessories and its specification please refer to the user manual

### **5. INSTALLATION**

1 : Please follow the following wiring code instructions to correctly build your own AC Power supply

#### MAINS POWER SUPPLY (REF: BGTW-4G-MPWR-OUT)

The previous hardware version comes with a Female Socket and a Male Plug

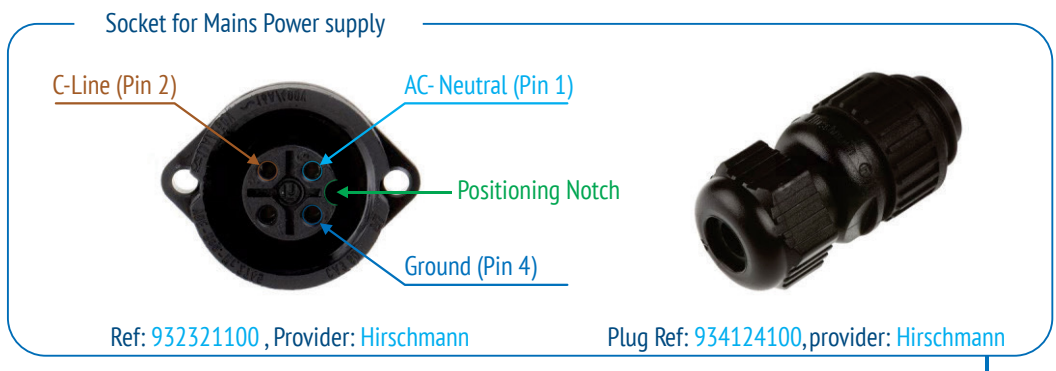

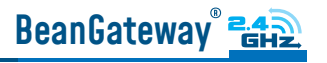

#### • SOLAR POWER SUPPLY (REF: BGTW-4G-SOLAR-OUT)

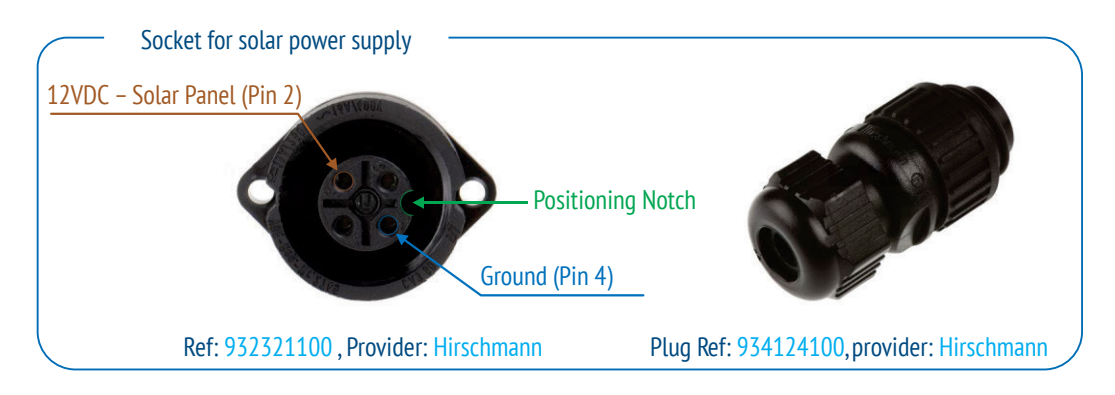

#### DC Power:

The solar power controller can work between 13VDC to 20VDC, user can use an AC/DC power adapter in this voltage rating.

If the DC Voltage is less than 13VDC, the provided voltage will not be enough to power the Solar Power Manager

2: Use the provided antennas cables and power supply cable to connect to the appropriate connectors as shown below in the figure.

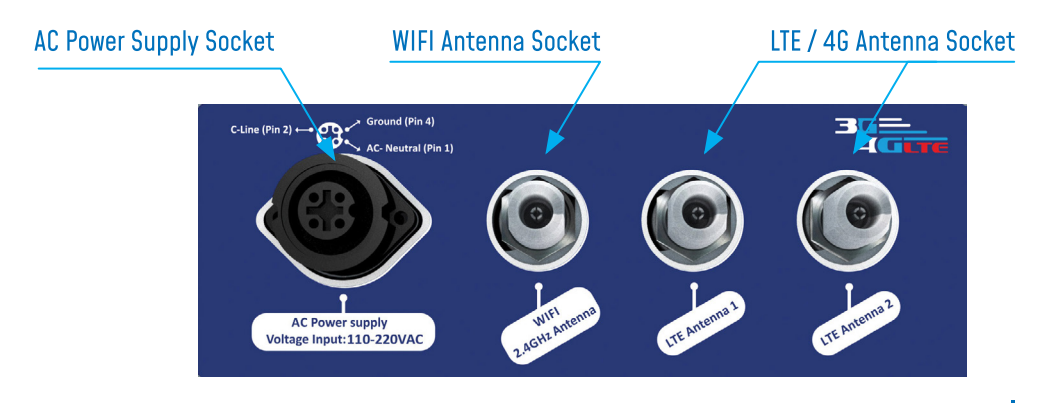

### BeanGateway® 242

3. Open the box enclosure and use the Ethernet cable to connect your Laptop to the router in order to configure the IoT Gateway and get it ready for remote monitoring, as well to insert SIM card. Use a screwdriver to remove the black lid and properly insert the SIM card.

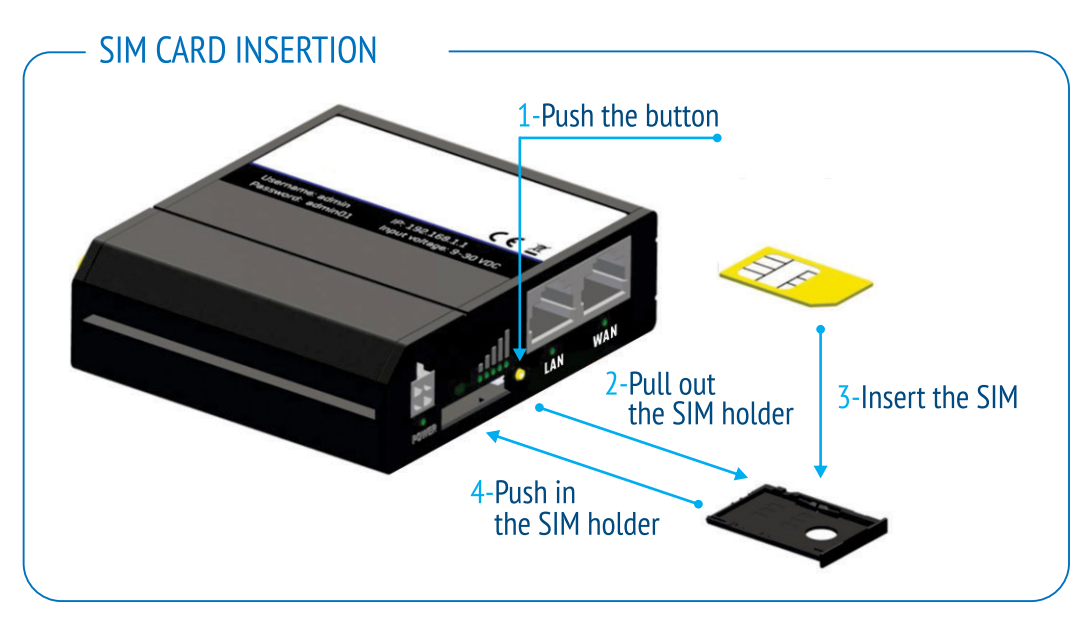

4. Don't forget to turn On the switch mode box by pushing the ON/OFF push buton at the top left corner, in order to charge the Lead-Acid Battery and get the gateway ready for configuration.

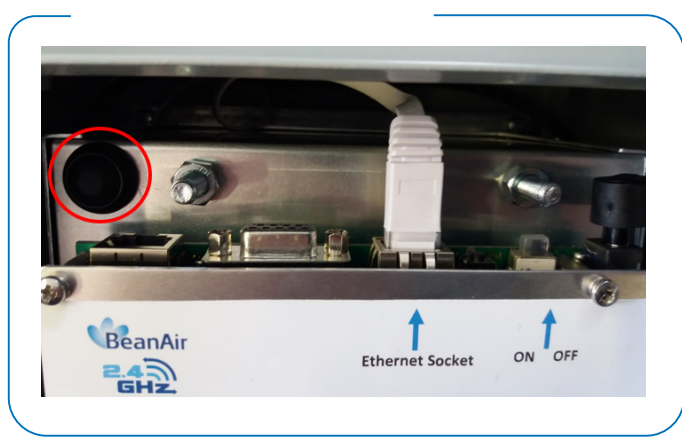

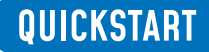

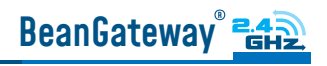

#### **BGTW-4G-MPWR-OUT**, MAINS POWER SUPPLY

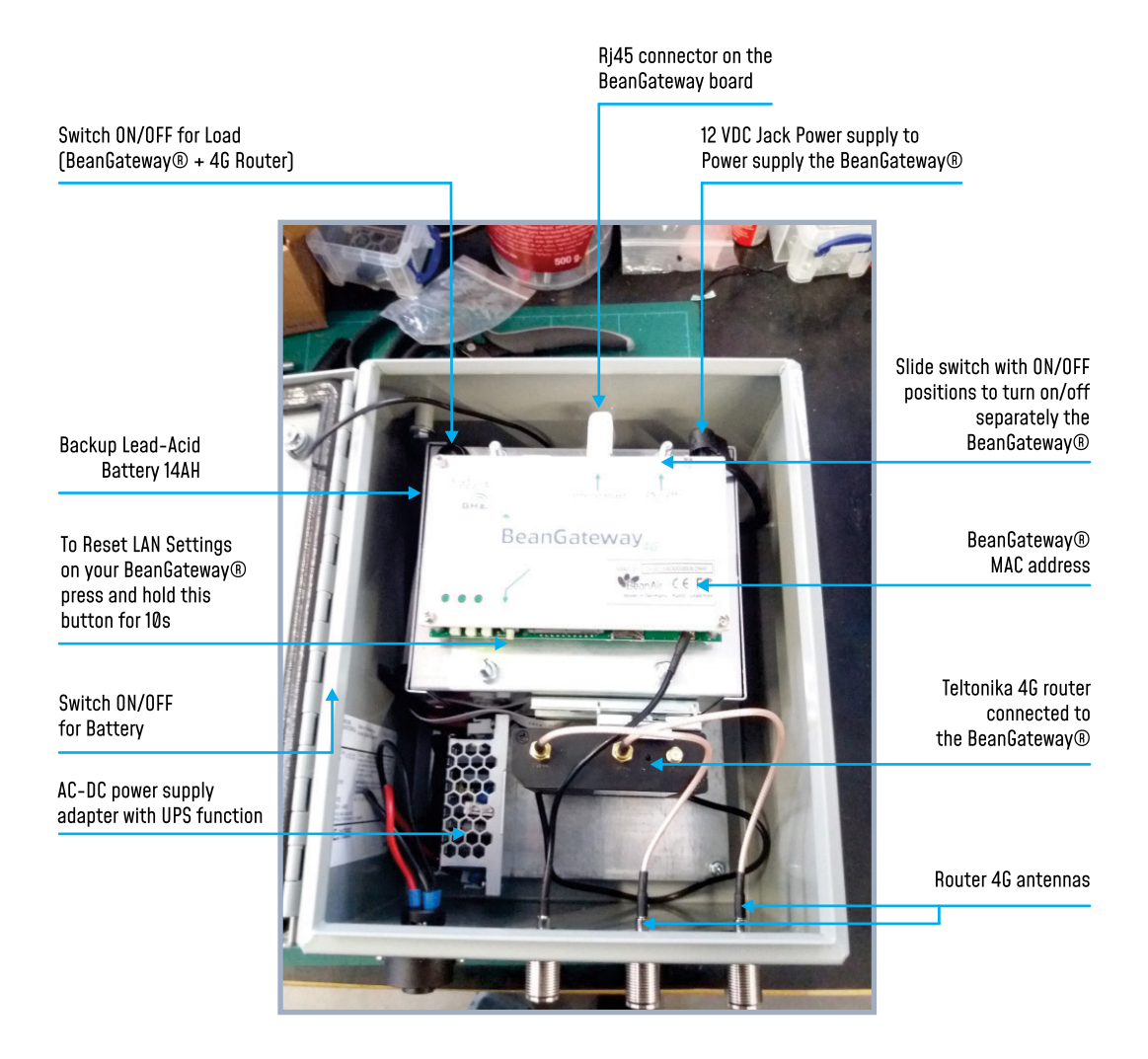

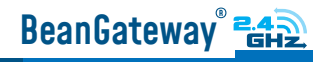

#### BGTW-4G-SOLAR-OUT, SOLAR POWER SUP-

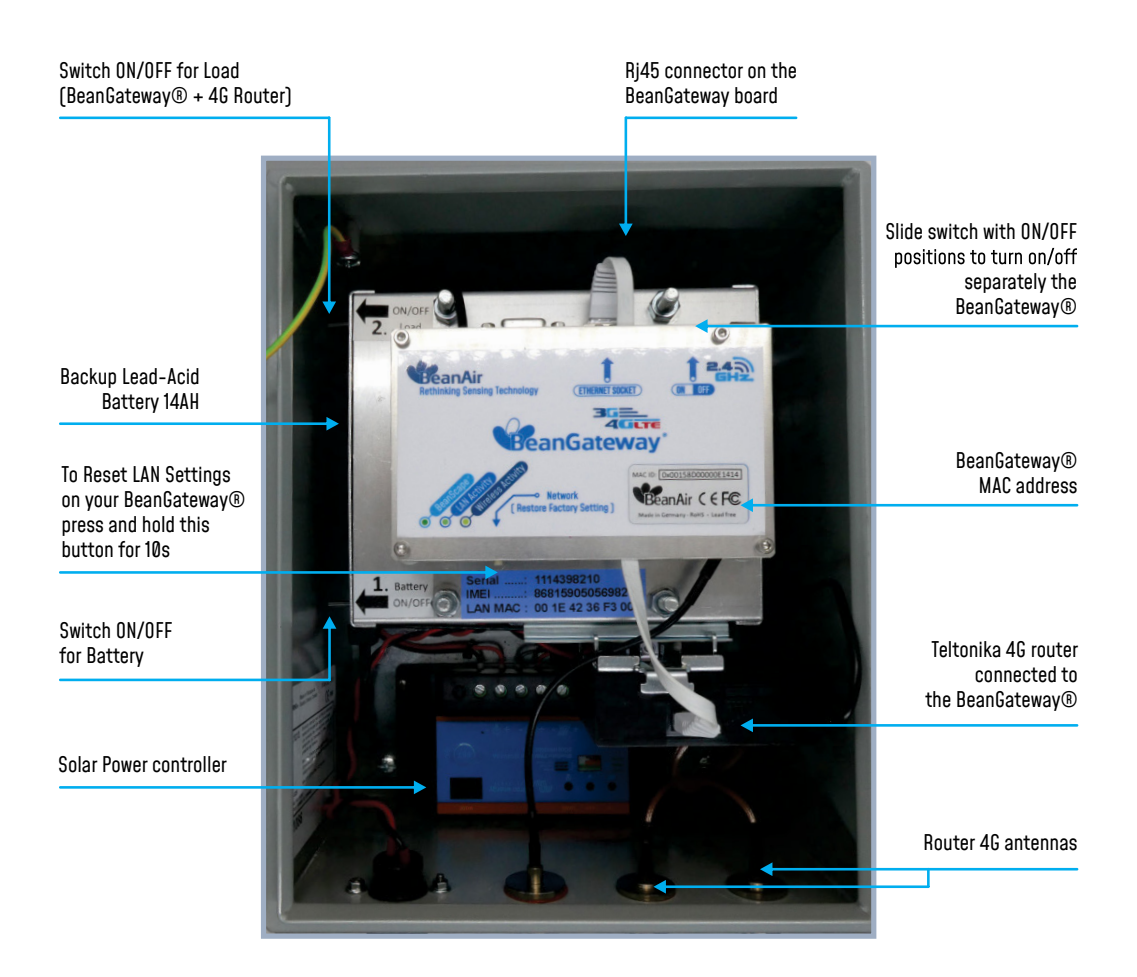

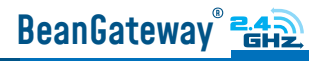

4. Use an ethernet cable to connect the router inside the IOT Gateway<sup>®</sup> to your laptop.

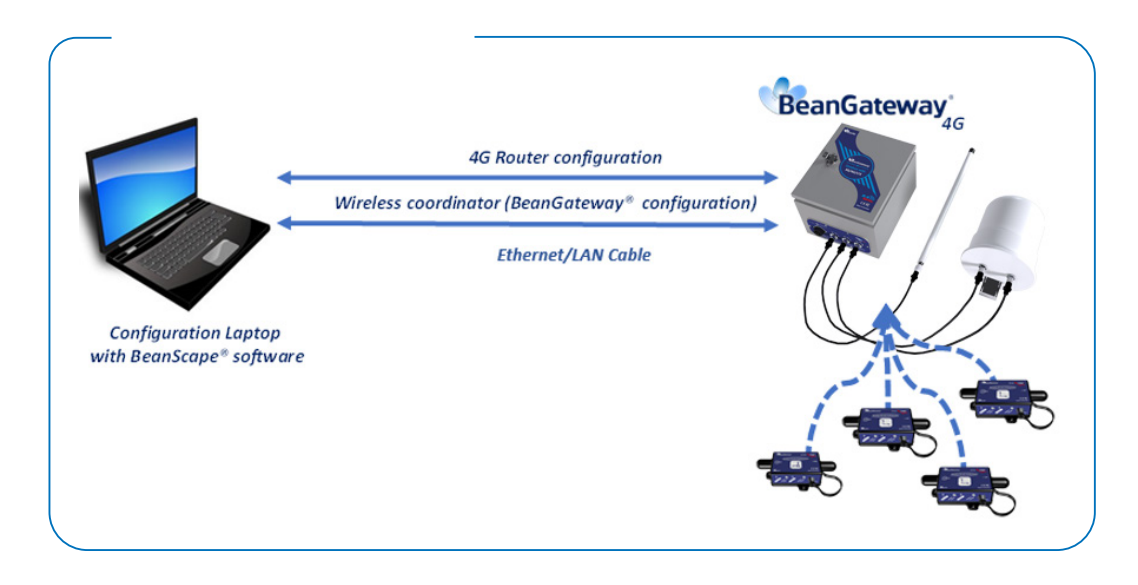

• Plug the power adapter to your 4G Router, then use an ethernet cable and plug it into the LAN Ethernet port of your Configuration PC.

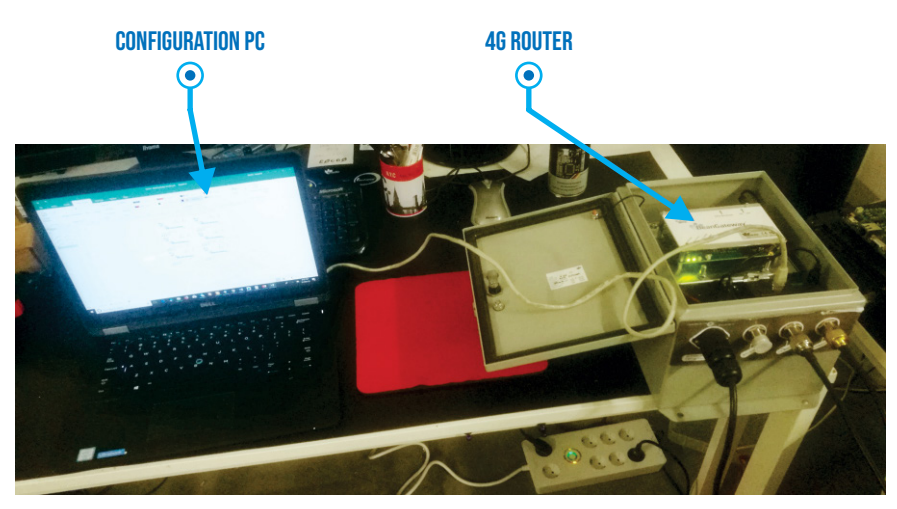

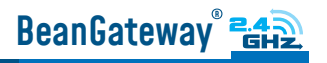

### 6. DEFAULT SETTINGS

#### THE DEFAULT 4G GATEWAY® IP ADDRESS IS 192.168.1.1

Assign a static IP address to your PC within the same subnetwork as your BeanGateway<sup>®</sup>
 In the search bar tap change ethernet settings, then click on open

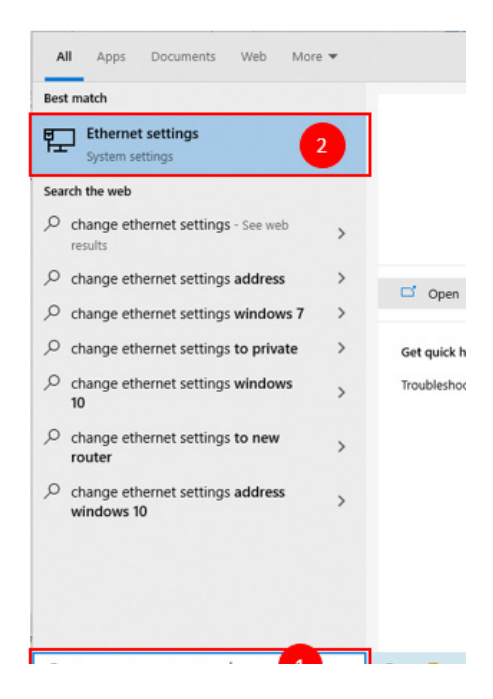

Click on change Adapter settings

Ethernet

Network 7 Connected Related settings

Change adapter options

Change advanced sharing options

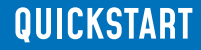

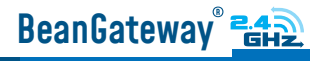

• Right click on the Etherner device with is connected to your IOT Gateway, choose Propreties

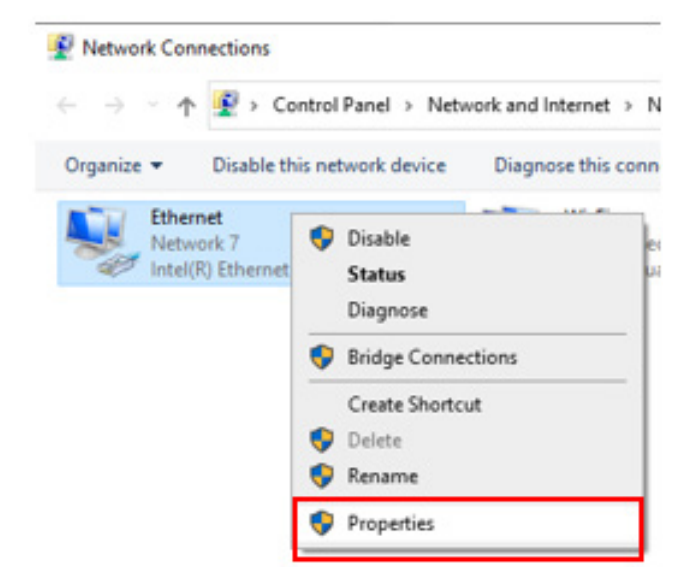

• Double click on Internet Protocol Version4 (TCP/IPv4)

This connection uses the following items:

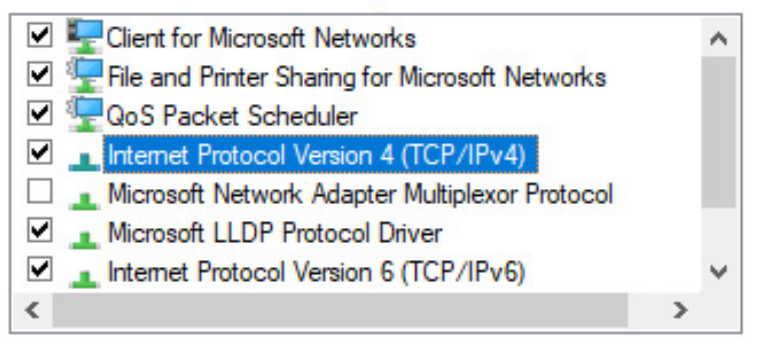

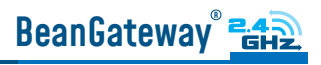

- Enter the flowing settings:
  - Enter any ip in the form of 192.168.1.XXX where XXX is a number from 2 to 254 (except 243 which is the router IP address).
  - Enter 255.255.255.0 for your subnet mask
  - The default 4G gateway must come with the same IP address that your 4G Router **192.168.1.243**
  - Finally enter primary DNS server IP, the same than your 4G Router IP 192.168.1.243
  - Click on OK validate your configuration

| nternet Protocol Version & (TCP/IDu                                                                              | A) Properties                                                            | × |      |                                        |
|----------------------------------------------------------------------------------------------------|--------------------------------------------------------------------------|---|------|----------------------------------------|
| internet Protocol Version 4 (TCP/IPV                                                                             | 4) Properties                                                            | ~ |      |                                        |
| General                                                                                                    |                                                                          |   |      |                                        |
| You can get IP settings assigned aut<br>this capability. Otherwise, you need<br>for the appropriate IP settings. | omatically if your network supports<br>to ask your network administrator |   |      |                                        |
| Obtain an IP address automatic                                                                                   | ally                                                                     |   |      |                                        |
| Use the following IP address:                                                                                    |                                                                          |   |      |                                        |
| IP address:                                                                                                    | 192 . 168 . 1 . 244                                                      |   | <br> | <ul> <li>Your PC IP address</li> </ul> |
| Subnet mask:                                                                                                    | 255.255.255.0                                                            |   |      |                                        |
| Default gateway:                                                                                                 | 192 . 168 . 1 . 243                                                      |   |      | Your router IP address                 |
| Obtain DNS server address aut                                                                                    | omatically                                                               |   |      |                                        |
| Use the following DNS server as                                                                                  | ddresses:                                                                |   |      |                                        |
| Preferred DNS server:                                                                                            | 192 . 168 . 1 . 243                                                      |   |      |                                        |
| Alternate DNS server:                                                                                            |                                                                          |   |      |                                        |
| Validate settings upon exit                                                                                      | Advanced                                                                 |   |      |                                        |
|                                                                                                    | OK Cancel                                                                |   |      |                                        |

• Once your PC and IOT Gaetway<sup>®</sup> are connected to the same network, you can easily have access to the router.

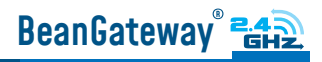

#### 7. HOW TO SETUP A REMOTE ACCESS IN 4 STEPS (EXAMPLE OF IP FORWARDING METHOD)

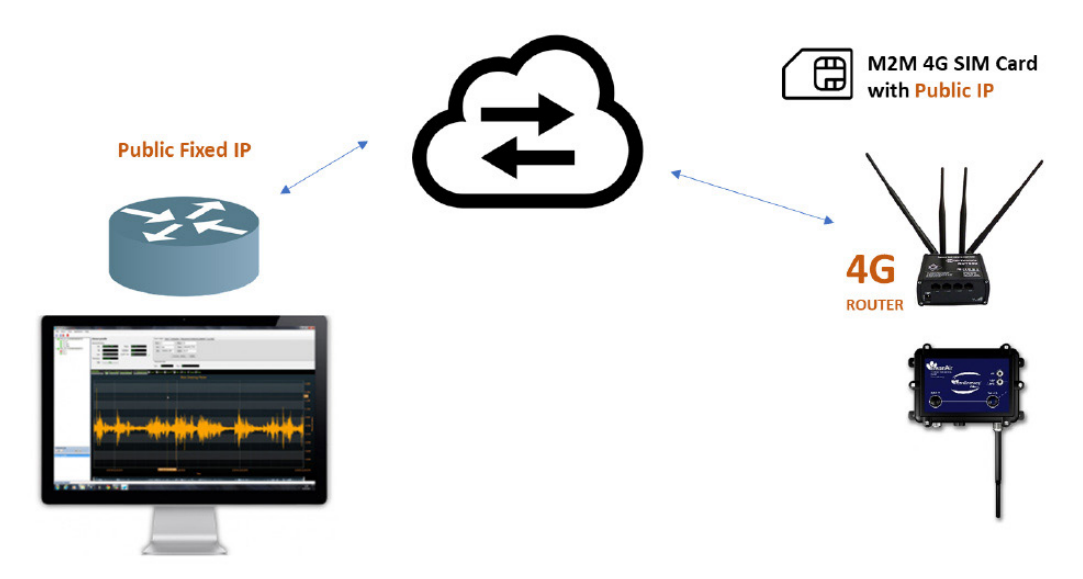

Before to start to configure your remote access, make sure your Office router/ASDL Box should come with Fixed Public IP address to avoid losing the BeanGateway<sup>®</sup> whenever it reboots for any reason.

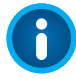

How to get a fixed public IP:

• If you are using an ADSL Router at your office: you can ask to your ADSL Router provider to

allocate you a fixed public IP

• You can purchase a Data SIM card with fixed public IP from your ISP (Example: Olivia Wireless)

• If you are using a standard SIM card, some PORTS can be blocked by the ISP.

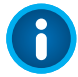

It's not mandatory to use a SIM card with fixed public IP on the monitoring site.

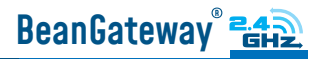

#### 7.1 STEP 1: AT YOUR OFFICE, CONFIGURE YOUR FIREWALL FOR REMOTE ACCESS

You have to enable Routing and Remote Access option for both Private and Public networks, communication through the firewall.

| Allow apps to communicate through Windows Defend                                                                                                    | der Firewall |            |
|----------------------------------------------------------------------------------------------------|--------------|------------|
| To add, change, or remove allowed apps and ports, click Change settin                                                                                                    | .gs.         |            |
| What are the risks of allowing an app to communicate?                                                                                                    | Cha          | nge settir |
| Allowed apps and features:                                                                                                    |              |            |
| Name                                                                                                    | Private      | Public     |
| Remote Assistance                                                                                                    | <b>~</b>     | ~          |
| Remote Desktop                                                                                                    |              |            |
| Remote Desktop (WebSocket)                                                                                                    |              |            |
| Remote Event Log Management                                                                                                    |              |            |
| Remote Event Monitor                                                                                                    |              |            |
| Remote Scheduled Tasks Management                                                                                                    |              |            |
| Remote Service Management                                                                                                    |              |            |
| Remote Shutdown                                                                                                    |              |            |
| Remote Volume Management                                                                                                    |              |            |
| Routing and Remote Access                                                                                                    |              |            |
| THE CASE OF A CASE OF A CA |              | _          |

#### 7.2 STEP 2: AT YOUR OFFICE, CONFIGURE IP FORWARDING RULES

#### 7.2.1 Example with ADSL MODEM (NAT ROUTER Configuration)

1. From your Office PC, search for your Public IP address (ex: search for MyIP on Google).

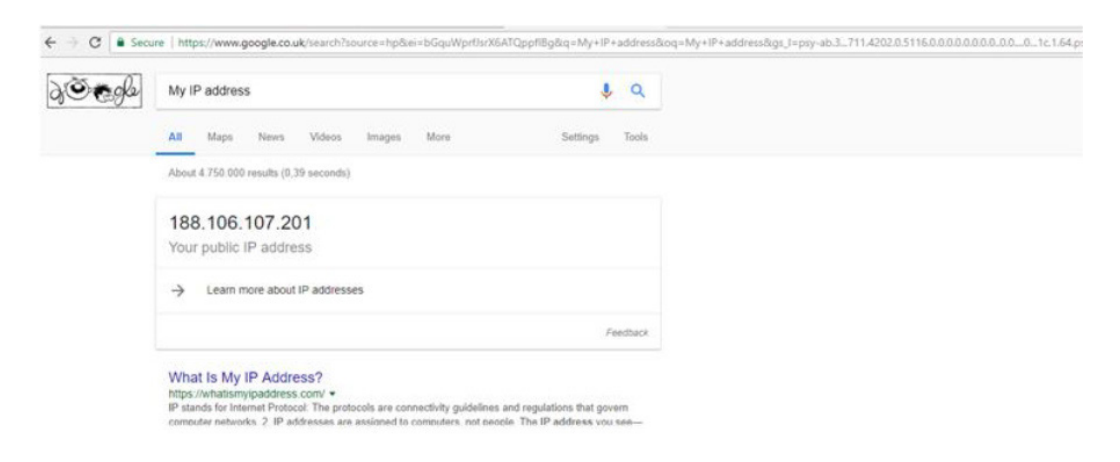

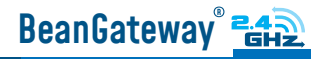

1

# Make sure that no antivirus/firewall is blocking the network activity between the BeanGateway<sup>®</sup> and the BeanScape<sup>®</sup> software.

2• Setup a Port Forwarding configuration on your Router (each router brand has its own configuration interface).

Example 1: GlobalNet ADSL Router Webserver configuration (North Africa)

| 3 net                         | Net Device                           | e Info        | Basic Setup                       | Advanced                 | Setup V                 |
|-------------------------------|--------------------------------------|---------------|-----------------------------------|--------------------------|-------------------------|
| Quick Setup                   | NAT Virtual Serv                     | vers          | the server IP address ar          | nd click "Apply/Save" to | o forward IP packets fo |
| WAN Setup                     | the same value as<br>Remaining numbe | "Internal Por | t Start".<br>at can be configured | :26                      |                         |
| Virtual Servers               |                                      |               | in the configured                 |                          |                         |
| Dort Triggering               | Choose All Inte                      | erface        |                                   |                          |                         |
| DM7 Host                      | Use Interface                        | ppp us        | b/ppp3                            | ~                        |                         |
| ID Address Man                | Service Name:                        | ppp_uu        |                                   |                          |                         |
| ALC/Docs Through              | O Select a Servic                    | e: Select (   | One                               |                          | ~                       |
| ALG/Pass-Through              | Custom Servic                        | Berlin Rem    | note Access                       |                          |                         |
| LAN                           | Server IP Address:                   | 192.168.1.    | 69                                |                          |                         |
| Wireless<br>Demontral Control |                                      |               |                                   |                          |                         |
| Parental Control              | Enable NAT Loo                       | pback         |                                   |                          |                         |
| Home Networking               |                                      |               |                                   |                          |                         |
|                               | External Port Star                   | tExternal Po  | rt End Protocol                   | Internal Port Star       | t Internal Port End     |
|                               | 5313                                 | 5313          | TCP/UDP >                         | 5313                     | 5313                    |

QUICKSTART

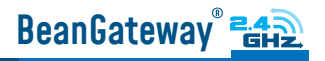

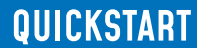

#### Example 2: Fritze Box (Germany)

| Entry                                                | FRITZ!Box 7                               | 560                                        |                                  |                                                |                                  | FRITZINAS                   | MyFRITZI                  |             |     |
|------------------------------------------------------|-------------------------------------------|--------------------------------------------|----------------------------------|------------------------------------------------|----------------------------------|-----------------------------|---------------------------|-------------|-----|
| CIGATION.                                            |                                           |                                            |                                  |                                                |                                  |                             |                           |             | 0   |
| Quantiew                                             | Port Sharing                              | FRITZIBox Services DynDNS                  | VPN                              |                                                |                                  |                             |                           |             |     |
| Internet ^                                           | All devices connected w such connections. | ith the FRITZIBox are safe from unauthor   | ized access from the internet. F | lowever, certain applications (like online gam | es) must be accessible for other | users in the internet. By c | onfiguring port sharing y | you can all | ow  |
| Online Monitor                                       | Device / Name                             | IP Address                                 | Sharing                          | Port Assigned Externally IPv4                  | Port Assigned Externally IPv6    | Independent Port Shari      | ng                        |             | 1   |
| Account Information Filters                          | DESKTOP-TNL8TSI                           | 192.168.178.61<br>::542f:1267:ed7d:d4f9    | 🥝 port                           | 5313                                           |                                  | 0 enabled                   |                           | 0           | ĸ   |
| Permit Access                                        |                                           |                                            |                                  |                                                |                                  |                             | Add Device for Sharing    | Bata        | ch. |
| DSL Information                                      | The setting for "Indeper                  | ident port sharing" can be disabled for al | I devices that have not request  | ed any port sharing.                           |                                  |                             |                           | Disa        | ole |
| Wi-Fi                                                |                                           |                                            |                                  |                                                |                                  |                             | Apply                     | Cance       |     |
| ) Smart Home<br>Diagnostics<br>) System<br>1 Wizards |                                           |                                            |                                  |                                                |                                  |                             |                           |             |     |

| Name                                                                                          | port      |           |   |
|-----------------------------------------------------------------------------------------------|-----------|-----------|---|
| Protocol                                                                                      | ТСР       |           | • |
| Port to device                                                                                | 5313 th   | rough 531 | 3 |
| Port requested externa<br>(IPv4 only)                                                         | illy 5313 |           |   |
|                                                                                               |           |           |   |
|                                                                                               |           |           |   |
| IPv4 address in the inte                                                                      | rnet      |           |   |
| IPv4 address in the inte<br>83.135.68.244<br>Port assigned externally                         | rnet      |           |   |
| IPv4 address in the inte<br>83.135.68.244<br>Port assigned externally<br>5313                 | rnet      |           |   |
| IPv4 address in the inte<br>83.135.68.244<br>Port assigned externally<br>5313<br>through port | rnet      |           |   |

Please be aware if the public IP Address of your ADSL Box is not fixed, you will lose the connection between the Bean-Gateway<sup>®</sup> and your Monitoring PC (at the office), whenever the router reboots. If you are not sure to have a fixed public IP, we suggest you use a 4G Router and a SIM Card with a fixed public IP.

#### 7.2.2 Example of 4G Router (SIM CARD Provider Olivia wireless)

## if you have a 4G router with a SIM card at your office, make sure that the SIM card comes with a Fixed Public IP address and your ISP provider doesn't restrict any port numbers.

In this example we will work with Olivia Wireless SIM card which comes with a Fixed public IP address.

#### 7.2.2.1 System Architecture

Olivia is using a Public Gateway in its system architecture, in order to allow users on the internet to reach the SIM directly.

The Public Gateway is simply a port forward service that's why you have to create a port forwarding rules on both SIM Card platform and also on your office router.

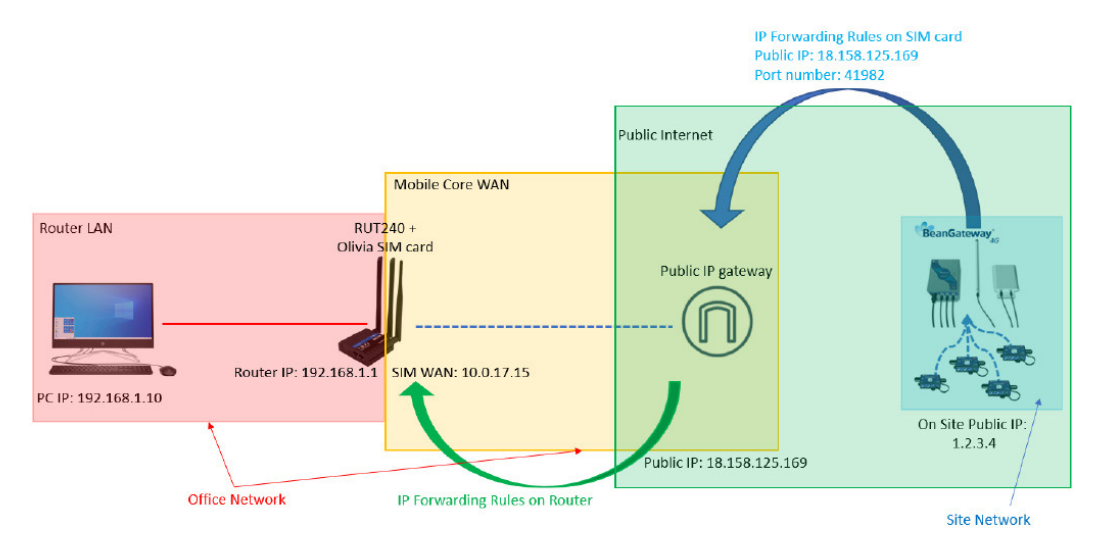

Please follow these steps to correctly configure the system.

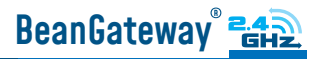

• Step 1: Verify that Public IP routes service is enabled on your SIM card interface.

• We assume that you have already purchased the Fixed public IP service when you set up the payment method.

To verify that the Fixed Public IP address service is enabled, please login to your SIM Card platform

| o ⊳ c                                                                 | Д     | oliviawireless.io/#sim/ |
|-----------------------------------------------------------------------|-------|-------------------------|
| Olivia                                                                |       |                         |
| Login<br>Enter your email address and password to lo<br>Email Address | ogin. |                         |
| someone@gmail.com                                                     |       |                         |
| Password (forgot?)                                                    |       |                         |
| Sign In                                                               |       |                         |

• Then go to the tab SIM Cards.

| Olivia                   |                                | to Oceanor I de Unio |     |                 |                 |              |
|--------------------------|--------------------------------|----------------------|-----|-----------------|-----------------|--------------|
| Dashboard Sim Cards St   | ipport 🗧 Order Silvi cards 📕 r | ay company U Help    |     |                 |                 | Logged in as |
| • Register SIM card      |                                |                      |     |                 |                 |              |
| Registered SIM Cards     |                                |                      |     |                 |                 |              |
| search by keyword search |                                |                      |     |                 |                 |              |
| Export                   |                                |                      |     |                 |                 |              |
| SIM Barcode              | Device Name                    | SIM State            | APN | Rate plan       | Activation Date | Data Used    |
| 891030000001886354       | Test_SIM-CARD                  | Active               | rh  | Selfservice SIM | 03/06/2022      | 150MB        |

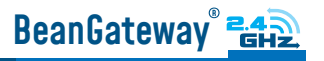

• You should see "Public IP Route" noted under "Deployed Network Service" on the SIM cards details page.

| Expiration Date          |
|--------------------------|
| 03/06/2023               |
| Deployed Network Service |
| Public IP Route          |
|                          |

- If it's not the case you have to enable it before proceeding.
- Step 2: Setup Port Forwarding on the Public IP Gateway (SIM Card)
  - Navigate to "SIM card" and click on the SIM barcode

| Dlivia            |                       |                   |              |       |
|-------------------|-----------------------|-------------------|--------------|-------|
| 📐 Dashboard       | 🗢 SIM Cards 🔍 Support | 🍃 Order SIM cards | 🚦 My Company | Help  |
|                   |                       |                   |              |       |
| • Register SIM    | card                  |                   |              |       |
| Registered        | SIM Cards             |                   |              |       |
| search by keyword | search                |                   |              |       |
| Export            |                       |                   |              |       |
| SIM Barcode       |                       | Device Name       | SIMS         | State |
| (1) 89103000000   | 01886354              | Test_SIM-CARD     | ► A          | ctive |

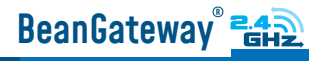

• Then click on ADD Public IP Route

| Top-ups                  |  |
|--------------------------|--|
| Order ID                 |  |
| No top-ups available     |  |
| Add Public IP Port Route |  |

## Inbound access via fixed IP

• Give your route a recognizable name, Enter the port you would like to reach on the SIM/ Router then select the protocol (usually TCP) and click 'Submit'.

• Create the PORT ID of your SIM card (avoid ports 22, 80 and 443)

| Add Route         |   |
|-------------------|---|
| Route Name *      |   |
| Berlin Site       |   |
| Port SIM Side *   |   |
| 5320              |   |
| Transport layer * |   |
| ТСР               | ~ |

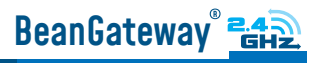

• A random port on the gateway will now be locked to be used with your SIM card

| Routes Name | SIM IP     | Port SIM Side | Public IP:Port       | Delete |
|-------------|------------|---------------|----------------------|--------|
| Berlin Site | 10.0.17.15 | 5320          | 18.158.125.169:41988 | Û      |

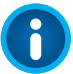

#### **IMPORTANT**:

• The PORT ID of your SIM card will be used to create the IP Forwarding rules on your LTE Router running at the office.

• Note the Public IP and the PORT number, it will be used during your BeanGateway<sup>®</sup> configuration on your monitoring site.

• Step 3: Install the SIM Card on the router and Configure the Mobile Network

In this example we are using Teltonika Router RUT240, but the steps are similar for different types of routers.

Insert the SIM Card into your Router then use the corresponding User Name and Password to log in.

Then Navigate to Network --> Mobile, then Enter the following configuration

- APN: --custom-
- Custom APN: rh

And Keep all the other settings on default then click on save.

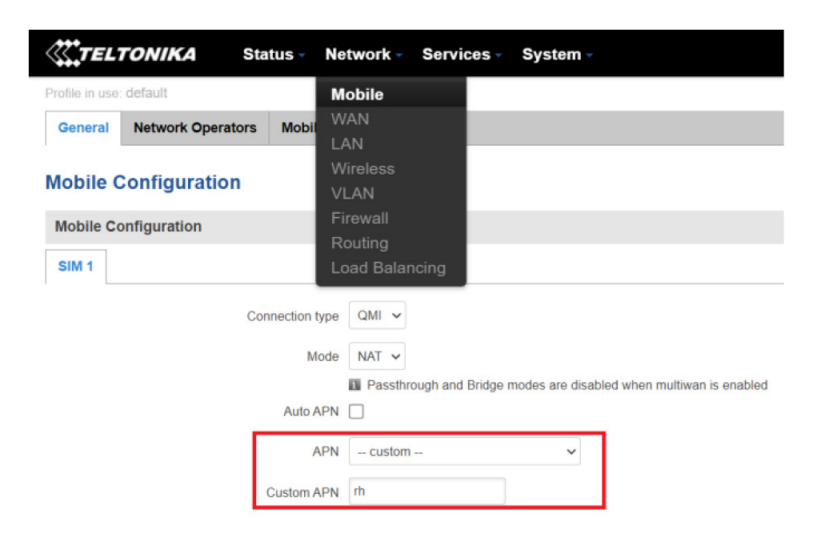

### BeanGateway"

- Step 4: Install the SIM Card on the router and Configure the Mobile Network
  - Login to your router, then navigate to Network --> Firewall --> Port Forward

| <b>TELTONIK</b>            | 4 Status            | Netwo        | ork -        | Servi    | ces 🔹 Syst      | tem -         |                   |
|----------------------------|---------------------|--------------|--------------|----------|-----------------|---------------|-------------------|
|                            |                     | Mobi         | le           |          |                 |               | FW ve             |
| General Settings           | Port Forwarding     | WAN<br>LAN   |              |          | stom Rules      | DDOS P        | revention         |
| Firewall - Port F          | orwarding           | VLAN<br>Wire | N<br>less    |          |                 |               |                   |
| Port forwarding allows ren | mote computers on t | he Firev     | vall         |          | ecific computer | or service w  | ithin the private |
| Port Forwarding Ru         | iles                | Rout<br>Load | ing<br>Balan | cing     |                 |               |                   |
| Name                       | P                   | rotocol      | Sourc        | e        | Via             |               | Destination       |
| Fnahla SSH WAN PA          |                     | CP           | From         | any host | To any route    | er IP at port | Forward to IF     |

Scroll down to New Port Forward Rule and set the following

- Name: Any recognizable name
- Protocol: TCP+UDP
- External port (s): SIM Card PORT ID in our case 5320 (avoid ports 22, 80 and 443)
- Internal IP: Select the IP of your PC
- Internal port (s): Any port on which you want to access (Port used on BeanScape software) 5313

| NAME    | EXTERNAL PORT | INTERNAL IP ADDRESS              | INTERNAL PORT |
|---------|---------------|----------------------------------|---------------|
| Forward | 5320          | 192.158.1.31 (00:23:24:73:87:67) | 5313          |

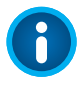

Make sure that the port forwarding rule is configured from WAN: External Port (or Source Zone) to LAN: Internal Port.

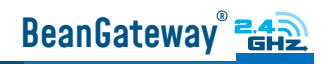

| WH TELTONIK             | A Status             | Network -               | Services - S           | system -                  |                              | Logout                   |
|-------------------------|----------------------|-------------------------|------------------------|---------------------------|------------------------------|--------------------------|
| Profile in use: default |                      |                         |                        |                           | FW ve                        | er.: RUT2XX_R_00.01.13.1 |
| General Settings        | Port Forwarding      | Traffic Rules           | Custom Rules           | DDOS Prevention           | Port Scan Prevention         | Helpers                  |
| Secure Deut             | Famula Fa            | mund                    |                        |                           |                              |                          |
| -irewall - Port         | Forwards - Fo        | rward                   |                        |                           |                              |                          |
| his page allows you to  | change advanced prop | perties of the port for | orwarding entry. Altho | ough, in most cases there | is no need to modify those s | ettings.                 |
|                         | E                    | nable 🔽                 |                        |                           |                              |                          |
|                         | ١                    | Name Forward            |                        |                           |                              |                          |
|                         | Pro                  | tocol TCP+UD            | P ~                    |                           |                              |                          |
|                         | Source               | zone 🔿 gre: gr          | re tunnel:             |                           |                              |                          |
|                         |                      | O hotspo                | ot:                    |                           |                              |                          |
|                         |                      | O 12tp: 12              | 2tp:                   |                           |                              |                          |
|                         |                      | O lan: la               | n: 🛃 🔩 😤               |                           |                              |                          |
|                         |                      | O pptp: p               | pptp:                  |                           |                              |                          |
|                         |                      |                         |                        |                           |                              |                          |
|                         |                      | O sstp:                 |                        |                           |                              |                          |
|                         |                      | O vpn: ope              | envpn:                 |                           |                              |                          |
|                         |                      | 🔍 wan: wa               | in: 🔍 ppp: 🔍 tun:      | (empty) wan2: 💽           |                              |                          |
|                         | Source MAC addres    | any                     | Đ                      |                           |                              |                          |
|                         | Source IP addres     | anv                     |                        |                           |                              |                          |
|                         | Source IF addres     | ss city                 |                        |                           |                              |                          |
|                         | Source po            | rt any                  |                        |                           |                              |                          |
|                         |                      | Ian: la                 | in: •. • @             |                           |                              |                          |
|                         |                      |                         | noto:                  |                           |                              |                          |
|                         |                      |                         | pp.p.                  |                           |                              |                          |
|                         |                      | O sstp:                 |                        |                           |                              |                          |
|                         |                      | Vpn: c                  | openvpn:               |                           |                              |                          |
|                         |                      | Wan: w                  | wan: 🛃 ppp: 🛃 tu       | in: (empty) wan2: 🔩       |                              |                          |
|                         | Internal IP addr     | ress 192.168.1          | 1. 31 🗸                |                           |                              |                          |
|                         | Internal             | port 5313               |                        |                           |                              |                          |
|                         | Enable NAT loopb     | ack 🔽                   |                        |                           |                              |                          |
|                         |                      |                         |                        |                           |                              |                          |
|                         | -                    | 2022/021                |                        |                           |                              |                          |

#### 7.3 STEP 3: AT YOUR OFFICE, CONFIGURE THE PORT NUMBER ON YOUR BEANSCAPE®

On your office PC don't forget to put the BeanScape TCP port number the same as the internal Port TCP number chosen in the router port forwarding configuration rule.

|         | BeanScape Configuration | x                                   | <b>x</b> |               |  |
|---------|-------------------------|-------------------------------------|----------|---------------|--|
| NAME    | Log<br>Keen Alive Ann   | BesnGateway configuration via Udp : |          | INTERNAL PORT |  |
| Forward | TCP/UDP                 | Udp port : 53130 🚔                  | $\sim$   | 5313          |  |
|         | System                  | Tcp port to listen : 5313 🗢         |          |               |  |

If you change the default TCP port on BeanScape software to another port number different than 5313, you have to restart the server to establish the connection with the monitoring site.

#### 7.4 STEP 4: BEANGATEWAY® CONFIGURATION ON THE MONITORING SITE

Now that you have your Public Fixed IP of your BeanScape<sup>®</sup> software running at your office. You can start to configure your BeanGateway<sup>®</sup> and LTE Router running on the monitoring site.

#### 7.4.1 Sim card configuration

Use your browser on your PC and log in to the router using the following settings:

- IP address: 192.168.1.243 (tap it in google search bar)
- Username: admin | password: Beanair2020!

To configure your 4G/LTE Router go on Network then Click on Mobile

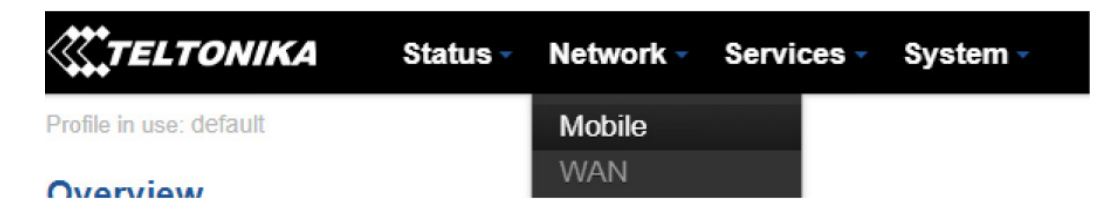

• Now configure your mobile settings as follow

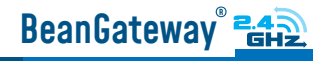

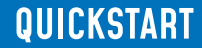

General Network Operators Mobile Data Limit

#### **Mobile Configuration**

ň

| Mobile | Configuration                                      |                                                                                                    | Choose QMI connection type because PPP is slower than OMI                                                                                                    |
|--------|----------------------------------------------------|----------------------------------------------------------------------------------------------------|----------------------------------------------------------------------------------------------------|
| SIM 1  |                                                    |                                                                                                    | QMI option is highly recommended.                                                                                                    |
|        | Connection type Q1<br>Mode N4<br>Auto APN T<br>Con | MI V<br>AT V<br>Passthrough and Bridge modes are <u>disabled</u> when mathematics enabled<br>anection will be established automatically | Check Auto APN and the connection will be established<br>automatically.<br>Access Point Name (APN): is a configurable network<br>identifier used by a mobile device when connecting to a<br>GSM carrier |
|        | PIN number 000                                     | 00                                                                                                    | Enter the right PIN number and PUK code of your SIM card                                                                                                    |
|        | PUK code<br>Dialing number *99                     | 5/#                                                                                                    | Used this field only if the SIM card's PIN number was used                                                                                                    |
|        | MTU 150                                            | 00                                                                                                    | Choose 1500                                                                                                    |
|        | Service mode Au                                    | utomatic ~ <                                                                                                    | Choose Automatic as a service mode                                                                                                    |
|        | Deny data roaming 🔲                                | ·                                                                                                    | Uncheck Deny data roaming option                                                                                                    |
|        | Mobile Data On Demand                              |                                                                                                    |                                                                                                    |
|        |                                                    | Enable 💌                                                                                                    |                                                                                                    |
|        | No data                                            | timeout (sec) 10                                                                                                    |                                                                                                    |
|        | Force LTE network                                  |                                                                                                    |                                                                                                    |
|        |                                                    | Enable 💌                                                                                                    |                                                                                                    |
|        |                                                    | Reregister                                                                                                    |                                                                                                    |
|        |                                                    | Interval (sec) 300                                                                                                    |                                                                                                    |
|        |                                                    |                                                                                                    | Save                                                                                                    |

You can get the APN ID from your telecom operator provider

If an invalid PIN number was entered (i.e. the entered PIN does not match the one that was used to protect the SIM card), your SIM card will get blocked. To avoid such mishaps, it is highly advised to use an unprotected SIM. If you happen to insert a protected SIM and the PIN number is incorrect, your card won't get blocked immediately, although after a couple of reboots OR configuration saves it will.

#### 7.4.2 Make sure the DHCP is enabled on your LTE router

BeanGateway"

LAN IP address should be 192.168.1.243 by default and if this is not the case for whatever reason ,you will need to set it back to 192.168.1.243 in the configuration panel you can find in the overview page

| Local Network 🛙   | ₿                                 |  |
|-------------------|-----------------------------------|--|
| IP / netmask      | Configuration 243 / 255.255.255.0 |  |
| Clients connected | 3                                 |  |

| TELTONI       | KA Status Ne      | twork - Services - | System - | Logout 🖻 |
|---------------|-------------------|--------------------|----------|----------|
| LAN           |                   |                    |          |          |
| Configuration |                   |                    |          |          |
| General Setup | Advanced Settings |                    |          |          |
|               | IP address        | 192.168.1.243      |          |          |
|               | IP netmask        | 255.255.255.0 •    |          |          |
|               | IP broadcast      |                    |          |          |
| DHCP Server   |                   |                    |          |          |
| General Setup | Advanced Settings |                    |          |          |
|               | DHCP              | Enable •           |          |          |
|               | Start             | 100                |          |          |
|               | Limit             | 143                |          |          |
|               | Lease time        | 12                 | Hours •  |          |
|               | Start IP address: | 192.168.1.100      |          |          |
|               | End IP address:   | 192.168.1.242      |          |          |

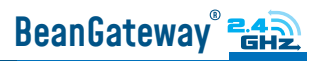

#### 7.4.3 BeanGateway<sup>®</sup> 2.4GHz configuration with Public IP of your Office PC

Now that your LTE Router is configured with your SIM card, it's time to configure correctly your BeanGateway<sup>®</sup> 2.4GHz

Right after connecting your BeanGateway<sup>®</sup> 2.4GHz to your PC via the LAN cable,

1. Right click on your BeanScape® software icon then click on Open

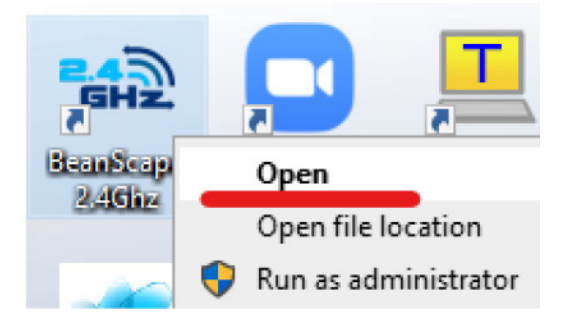

2. Switch to Expert view

Beanscane 2.4GHz

| File | Conr | nection  | Tools      | Off.Data Analysis | View | Help          |
|------|------|----------|------------|-------------------|------|---------------|
| -    |      | <u> </u> | <i>i</i> s |                   | 5    | Standard view |
|      |      | Conr     | nectior    | <u>ו</u>          | 🗸 E  | xpert view    |

3. Navigate to Tools --> BeanGateway Ethernet/LAN config

#### 📾 Beanscape 2.4GHz

| File Conr | nection | Tools | Off.Data Analysis    | View    | Help   |
|-----------|---------|-------|----------------------|---------|--------|
| -01       |         | Be    | eanScape® configura  | tion    |        |
|           | Conr    | A     | larm Window          |         |        |
| No car    |         | Be    | eanGateway Ethernet, | /LAN Co | onfig. |

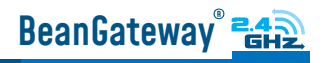

4. Select your LAN card IP Address (192.168.1.244), then click on Localize

| BeanGateway Ethernet/LAN configuration |  |          |  |  |
|----------------------------------------|--|----------|--|--|
| Localize BeanGateway                   |  |          |  |  |
| ~ ~                                    |  | Localize |  |  |
| 192.168.1.244 LAN Card                 |  | ×        |  |  |

5. After Localization process, select your 4G BeanGateway® MAC ID

: Select > Panld : 0408, MacId : 00158D00000E0408

6. Check DHCP option to assign an automatic IP address to your BeanGateway<sup>®</sup>, then click on validate

| Configuration        |               |
|----------------------|---------------|
| TCP/IP Configuration |               |
| ✓ DHCP Enabled       |               |
| BeanGateway TCP/IP   |               |
|                      | 192.168.1     |
|                      | 255.255.255.0 |
|                      | 192.168.1243  |

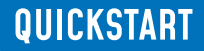

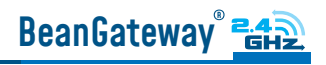

7. On BeanScape<sup>®</sup> frame:

#### • Case 1 - If you are using a ADSL Router at your office

Make sure to allocate the Public IP of the PC Hosting Beanscape software (you will get your Public IP from step 2)

• In this case the Public IP is 188.106.107.201

| Panid : 0408, Macid : 00158000000E0408 v |                                  |
|------------------------------------------|----------------------------------|
| Configuration                            |                                  |
| TCP/IP Configuration                     | Keep Alive App Config            |
| ✓ DHCP Enabled                           | enabled :                        |
| BeanGateway TCP/IP                       |                                  |
| IP address 1921681                       |                                  |
|                                          | KAA interval (ms) : 4000 😴       |
| Sub network mask : [255.255.255.0        | Max. retry nbr : 🛛 7 🔶           |
| Default gateway IP : 192.168.1243        | Validate                         |
| DNS Enabled DNS IP AUTO                  |                                  |
| DNS                                      | Configuration via Ethernet (UDP) |
| IP address :                             | enabled : 🔽                      |
|                                          | Udp port : 53130 🗢               |
| BeanScape                                |                                  |
| Port : 5313 🗢                            | Validate                         |
| IP address : 188.106.107.201             |                                  |
| Domain name :                            |                                  |
| Validate                                 | Close                            |

## • Case 2 - If you are using a LTE Router with a Data SIM CARD (example of Olivia Wireless SIM CARD)

To forward data communication of your BeanGateway<sup>®</sup> to your Office PC, enter the Fixed Public IP address which was created on the SIM Card before and its corresponding TCP Port number.

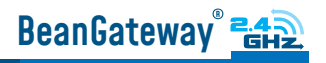

#### Example of IP forwarding Rules created on the Router

| Routes Name | SIM IP     | Port SIM Side | Public IP.Port       | Delete |
|-------------|------------|---------------|----------------------|--------|
| Berlin Site | 10.0.17.15 | 5320          | 18.158.125.169:41988 | Û      |
|             |            |               |                      |        |

| BeanGateway Ethernet/LAN configuration     | x                                |                      |
|--------------------------------------------|----------------------------------|----------------------|
| Localize BeanGateway                       |                                  |                      |
| 192.168.1.31 LAN Card                      |                                  |                      |
| Panid : 0777, Macid : 00158000000E0777 🗸 🗸 |                                  |                      |
| Configuration                              |                                  |                      |
| TCP/IP Configuration                       | Keep Alive App Config            |                      |
| ✓ DHCP Enabled<br>BeanGateway TCP/IP       | enabled :                        |                      |
| IP address : 192.168.1                     | KAA interval (ma) :              |                      |
| Sub network mask : 255.255.255.0           | Max. retry nbr : 7               |                      |
| Default gateway IP : 192.168.11_           | Validate                         |                      |
| DNS Enabled DNS IP AUTO                    |                                  |                      |
| DNS                                        | Configuration via Ethernet (UDP) |                      |
| IP address : [                             | enabled : 🔽                      | Public IP:Port       |
| ReanScane                                  | Udp port : 53130 🗢               | 18.158.125.169:41988 |
| Port : 41988 🚭                             | Validate                         |                      |
| IP address : 18158.125.169                 |                                  |                      |
| Domain name :                              |                                  |                      |
| Validate                                   | Close                            |                      |

0

Make sure to use the Fixed Public IP address and the TCP Port number which are created on the SIM Card rule.

Do Not use Google to search for your Public IP address, it will give you the IP address of the roaming ISP provider and the remote configuration will not work.

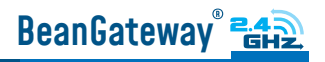

### 8. WHERE TO FIND MORE TECHNICAL INFORMATION?

For more technical litterature, please visit our White Paper Page:

Please refer to the BeanDevice<sup>®</sup> 2.4GHz EcoSensors user manual section for more information https://www.wireless-iot.beanair.com/files/UM-RF-03-ENG-EcoSensor-Wireless-Sensors-for-En-

For detailed information on the available Data Acquisition mode ,please refer to our technical note http://www.wireless-iot.beanair.com/files/TN-RF-008-Data-acquisition-modes-available-onthe-BeanDevice.pdf

Facing technical problems ? Contact our technical support team at : tech-support@beanair.com

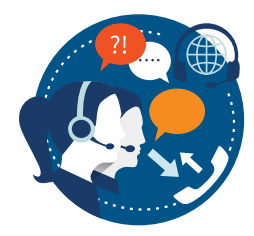

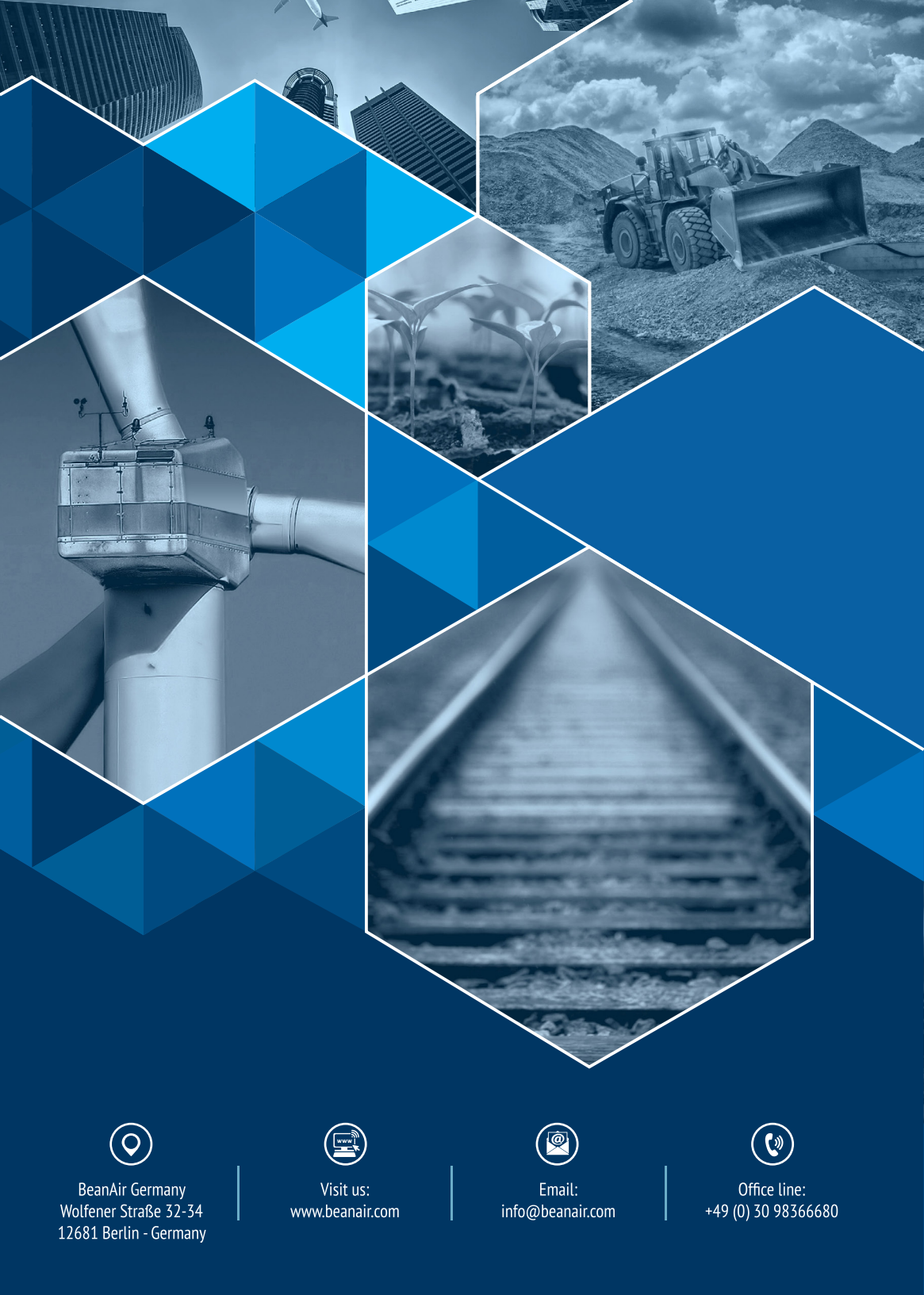